- 1. Go to <u>http://cers.calepa.ca.gov/</u>
- 2. Click on "Business Portal Sign In"

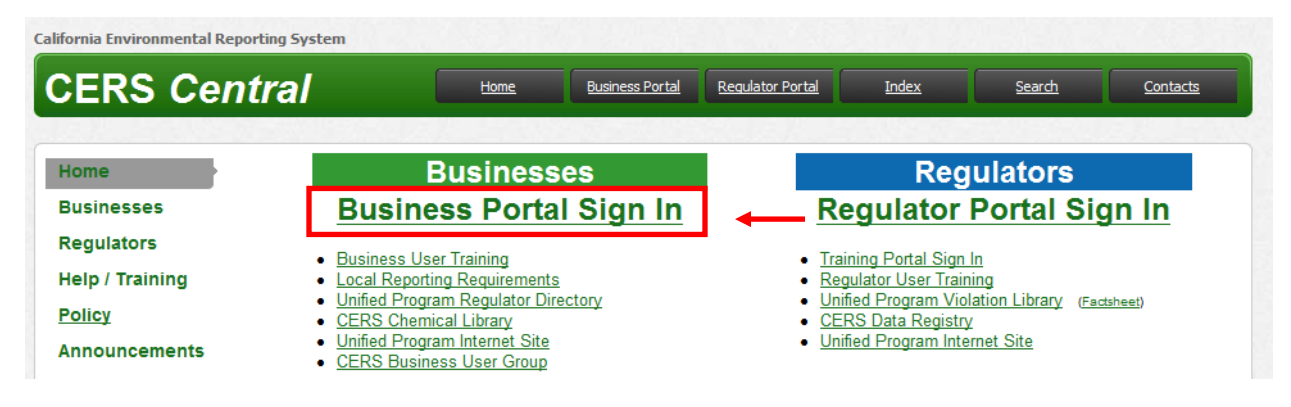

3. Enter your username, and click "Next"

| collecting, and managing hazardous materials-related data as mandated by the | e California Health and Safety Code |
|------------------------------------------------------------------------------|-------------------------------------|
| To learn more about CERS and the Unified Program, see CERS Central.          | o canonia ricani ana caloty ocao.   |
| CERS Business Sign-In                                                        |                                     |
| Yasharara                                                                    |                                     |
| Your Username                                                                |                                     |
|                                                                              |                                     |

4. On the next page, enter your password. The phrase in blue above the password is the phrase you entered at the time you registered to help you remember your password. If you cannot remember your password, click "Forgot Password"

| Your Password Next Cancel |  |
|---------------------------|--|
| Forgot your password?     |  |

## **Forgotten Password**

1. If you cannot remember your password, click "Forgot Password"

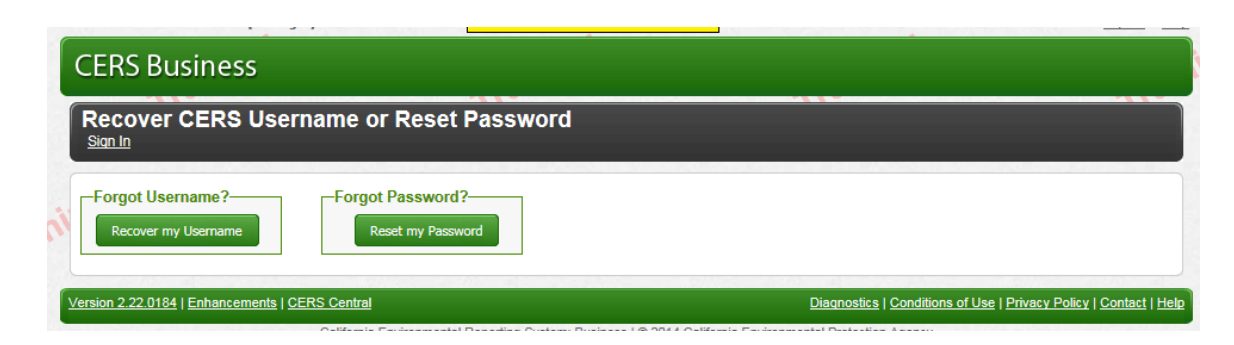

2. Enter your username or email address, input the verification letters, and click Next

| CERS Business                              |                                                                                                    |                                                           |
|--------------------------------------------|----------------------------------------------------------------------------------------------------|-----------------------------------------------------------|
| Reset CERS Account Pa                      | ssword                                                                                                    |                                                           |
| ing<br>Training                            | Provide your username or email address associated with your CERS<br>Account to begin the password reset process.<br>Username or Email Address<br>Enter Verification Characters<br>821328<br>Refresh<br>Input symbols | el                                                        |
| Version 2.22.0184   Enhancements   CERS Ce | ntral Diagnost                                                                                                    | ics   Conditions of Use   Privacy Policy   Contact   Help |

3. CERS will send you an email with instructions to finish resetting your password.